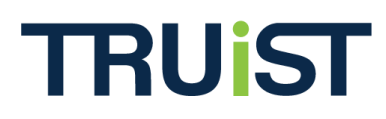

Version: June 2012

The option to add a second pledge bar to a Dynamic Pledge Experience (DPE) donor site has been added to the Campaign Management system. Two pledge bars will display on the donor site if configured through multiple skin controls and within the pledge bar Website Content.

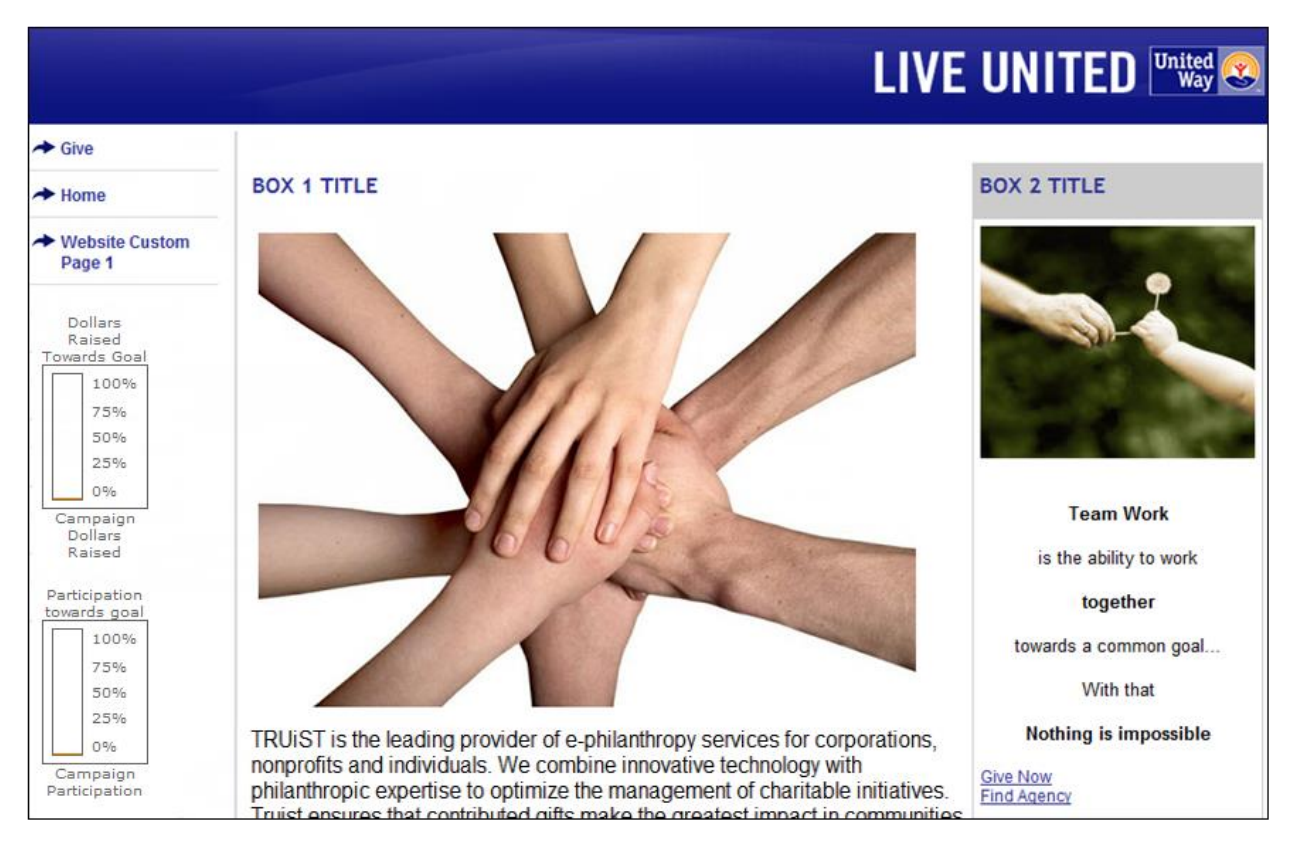

Before the option to add a second pledge bar to a DPE donor site will show up at the Website Content level, a second pledge bar skin control must be added to the skin of the website. This feature will be added to all TRUIST default skins, however to update your skin or your previous copy of one of our default skins, take the following steps:

Please note that some basic HTML and coding knowledge is required.

1. Log in to Campaign Management and expand the Skins node.

| 📮 📲 Campaign Management | :: Skin List              |           |        |       |              |                  |     |  |
|-------------------------|---------------------------|-----------|--------|-------|--------------|------------------|-----|--|
| Find Transaction        | Add a new skin            |           |        |       |              |                  |     |  |
| +Reporting              | Skin Name                 | Skin Type | Public |       |              |                  |     |  |
| Organizations           | *The Shiz for Hill's      | DPE       | Yes    | I I I | 1            | <mark>-</mark> 🏝 | 1 8 |  |
| Companies               | CG Test Skin              | DPE       | Yes    | I I I | ' 🏭 (        | <mark>-</mark> 🏝 | 1 📎 |  |
| Campaigns               | Copy of copy test me      | SPE       | Yes    |       | ۲ <u>₩</u> ( | <mark>-</mark> 🏝 | 1   |  |
| 🗄 🏪 Users & Groups      | Copy of IPE Default - SPE | SPE       | Yes    |       |              | <mark>-</mark> 🏝 | 1 📎 |  |

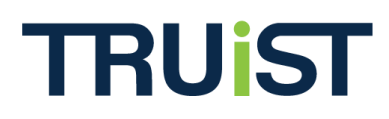

2. Add a second skin control to the skin and change the ID tag to "pbar2" or another easily recognizable label that indicates the control at the Website Content level.

| Language | English | •                                                                                                    |                                                                                                    |      |
|----------|---------|----------------------------------------------------------------------------------------------------|----------------------------------------------------------------------------------------------------|------|
| Name     |         | 1 - Home                                                                                                    | <b>*</b> *                                                                                                    |      |
| Default  |         |                                                                                                    |                                                                                                    |      |
|          |         | Pledge Bar                                                                                                    |                                                                                                    | view |
| Template | <       | - skin control -<br>Back Button<br>Certificate Seal<br>Color<br>Content Area<br>Content Area 2<br>Content Area 2<br>Content Area 2<br>Content Area 2<br>Continue Button<br>Culture Selector<br>Dashboard Area<br>Donation History Area<br>Error Summary Area<br>Find Agency Area<br>Geo Alignment Area<br>HTML<br>Image<br>Incentives Area<br>Introductory Designation Panel<br>Link List<br>Ne Gomation Button<br>Pledge Dayment Area<br>Pledge Dayment Area<br>Pledge Summary Area<br>Quick Search<br>Refresh Button<br>Teack Area | <pre>content="text/html; charset=UTF-8"&gt; ily: arial,sans-serif; padding: 0pt; background-image: url('/resource/Skin/f5c09f4c-0f69- jif'); background-repeat: repeat-x; } rif; font-size: 13px; font-weight: bold; color: #000000; } ily: arial,sans-serif; color: #ffffff; padding-bottom: 8px; padding-right: 10px; text- sight:bold; text-decoration: underline; font-family: arial,sans-serif; color: #ffffff; border- 8px; padding-right: 8px; text-transform: uppercase; } font-weight:bold; text-decoration: underline; font-family: arial,sans-serif; color: #ffffff; ansform: uppercase; } ront-weight:bold; text-decoration: underline; font-family: arial,sans-serif; color: #ffffff; ansform: uppercase; } ront-weight:bold; text-decoration: underline; font-family: arial,sans-serif; color: #ffffff; ansform: uppercase; } ront-weight:bold; text-decoration: underline; font-family: arial,sans-serif; color: #ffffff; ansform: uppercase; } ront-weight:bold; text-decoration: underline; font-family: arial,sans-serif; color: #ffffff; ansform: uppercase; } ront-weight:bold; text-decoration: underline; font-family: arial,sans-serif; color: #ffffff; ansform: uppercase; } ront-weight:bold; text-decoration: underline; font-family: arial,sans-serif; color: #ffffff; ansform: uppercase; } ront-weight:bold; text-decoration: underline; font-family: arial,sans-serif; color: #ffffff; ansform: uppercase; } ront-weight:bold; text-decoration: underline; font-family: arial,sans-serif; color: #ffffff; ansform: uppercase; } ront-weight:bold; text-decoration: underline; font-family: arial,sans-serif; color: #ffffff; ansform: uppercase; } ront-weight:bold; text-decoration: underline; font-family: arial,sans-serif; color: #ffffff; ansform: uppercase; } ront-weight:bold; text-decoration: underline; font-family: arial,sans-serif; color: #fffff; ansform: uppercase; } ront-weight:bold; text-decoration: underline; font-family: arial,sans-serif; color: #fffff; ansform: uppercase; } ront-weight:bold; text-decoration: arise; as coll center bottom rgb(255, 255, 255); ront;</pre> | E    |

```
Space
 -->
<div id="homenav">
      <div class="inside">
      <skin:LinkList id="Left_Nav" label=""/>
  <br><skin:PledgeBar id="pbar1" label=""/><br><skin:PledgeBar id="pbar2" label=""/>
                                            </div>
                                                  </div>
   <td valign="top" width="12" background="/resource/Skin/f5c09f4c-0f69-4817-85cc-
12447ebc3be9/grayline.gif"> 
   <h1><skin:content name="WEBSITE_CAPTION"/></h2><br>
     <h2><skin:Text id="Box_1_Title" label=""/></h2>
     <h2><skin:Text id="Box_2_Title" label=""/></h2>
```

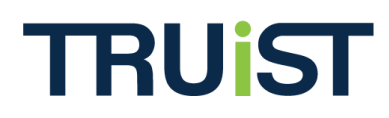

Once the skin control has been added to the skin, the option to include a second pledge bar will display at the Campaign level, under the website's Dynamic Pledge Content.

| 6 88                                                                                                    | The balls                                                                                                    | at man                                                                                             | and research                                                                                   | •                                            |                                                                                         |                                                                                                    |                                                                                                    |
|----------------------------------------------------------------------------------------------------|----------------------------------------------------------------------------------------------------|----------------------------------------------------------------------------------------------------|------------------------------------------------------------------------------------------------|----------------------------------------------|-----------------------------------------------------------------------------------------|----------------------------------------------------------------------------------------------------|----------------------------------------------------------------------------------------------------|
| S GOY                                                                                                   | Website Conte                                                                                                    | Int News                                                                                           | s 🛄 Events                                                                                     | 💧 User                                       | S                                                                                       |                                                                                                    |                                                                                                    |
| Truist is not resp<br>words, and ideas<br>arising from use,<br>User agrees to al<br>responsibility to k | onsible for content uploade<br>. User agrees that the indiv<br>misuse, misconstrual, or in<br>bide by all local, state, fede<br>mow and to obey these res | ed or created by l<br>vidual who upload<br>naccuracies of su<br>eral, or internatio<br>strictions. | Users to its website, ir<br>ded said content is sol<br>Ich content.<br>Inal regulations in reg | ncluding bu<br>lely at fault<br>ard to conte | t not limited to images or<br>. User agrees to indemnify<br>ent. If any content or proc | links to external websites and/or of<br>and save harmless Truist from an<br>luct is forbidden, controlled, or rest | fensive, copyrighted, or tra<br>y claim, action, liability, los<br>ricted in a given area, it is : |
| Dynamic Pled                                                                                            | ge Content 👻                                                                                                    |                                                                                                    |                                                                                                |                                              |                                                                                         |                                                                                                    |                                                                                                    |
| Template 1                                                                                              | L - Home                                                                                                    | ✓ Websi                                                                                            | ite View - ALL -                                                                               | •                                            |                                                                                         |                                                                                                    |                                                                                                    |
| Banner_Image<br>Banner_Image                                                                            | _1                                                                                                    |                                                                                                    | Brow<br>Brow                                                                                   | vse                                          |                                                                                         |                                                                                                    |                                                                                                    |
| Left Nav                                                                                                | Note that the labe                                                                                                    | l that                                                                                             | ink Type                                                                                       |                                              | Link Title                                                                              | Custom Url                                                                                                    | Pop-IIn Action                                                                                     |
|                                                                                                    | shows up here is th                                                                                                    | ne label                                                                                           | шк турс                                                                                        | - 1                                          | Home                                                                                    | custom on                                                                                                    |                                                                                                    |
|                                                                                                    | control's Pledge F                                                                                                    | skin<br>Bar ID                                                                                     |                                                                                                | -                                            | Give                                                                                    |                                                                                                    | <br><br>                                                                                           |
|                                                                                                    | 3. GIVIN                                                                                                    | IG HISTORY                                                                                         |                                                                                                | -                                            | Giving History                                                                          |                                                                                                    | <br>                                                                                               |
|                                                                                                    | Add Nev                                                                                                    | v Link                                                                                             |                                                                                                |                                              |                                                                                         |                                                                                                    |                                                                                                    |
| pbar1                                                                                                   | Dollars                                                                                                    | -                                                                                                  |                                                                                                |                                              |                                                                                         |                                                                                                    |                                                                                                    |
|                                                                                                    | Vertical                                                                                                    | -                                                                                                  |                                                                                                |                                              |                                                                                         |                                                                                                    |                                                                                                    |
| pbar2 🦊                                                                                                 | Participatio                                                                                                    | in 👻                                                                                               |                                                                                                |                                              |                                                                                         |                                                                                                    |                                                                                                    |
|                                                                                                    | Vertical                                                                                                    | -)                                                                                                 |                                                                                                |                                              |                                                                                         |                                                                                                    |                                                                                                    |
| Box_1_Title                                                                                             |                                                                                                    |                                                                                                    |                                                                                                |                                              | *                                                                                       |                                                                                                    |                                                                                                    |

The final step in activating the pledge bars on the donor site is ensuring the Pledge Bar Content is configured in the system. To do this, open the campaign's Website Content and select "**Pledge Bar**" from the dropdown menu. Fill in the fields and check the appropriate boxes, as shown in the image below.

| 🕃 🚱 😰 🦷 Website 🚦 Content                                                                                                    | 🕕 News                                                                      | Cvents                                                                       | 👗 Users                                                                  |                                                                                                    |
|----------------------------------------------------------------------------------------------------|-----------------------------------------------------------------------------|------------------------------------------------------------------------------|--------------------------------------------------------------------------|----------------------------------------------------------------------------------------------------|
| uist is not responsible for content uploaded or<br>rds, and ideas. User agrees that the individue<br>sing from use, misuse, misconstrual, or inacc<br>er agrees to abide by all local, state, federal,<br>propribility to know and to obey the shore restrict | created by User<br>al who uploaded<br>uracies of such o<br>or international | s to its website, in<br>said content is so<br>content.<br>regulations in reg | ncluding but not limi<br>lely at fault. User ag<br>ard to content. If an | ited to images or links to external websites and<br>grees to indemnify and save harmless Truist fro<br>ny content or product is forbidden, controlled, c |
| ledge Bar                                                                                                    |                                                                             |                                                                              |                                                                          |                                                                                                    |
| Campaign Pledge Bar Title                                                                                                    | {0} Raise                                                                   | d Towards Goal                                                               |                                                                          | Dollars raised                                                                                                    |
| Campaign Pledge Bar Text                                                                                                    | Campaigr                                                                    | Dollars Raised                                                               |                                                                          |                                                                                                    |
| Campaign Goal Exceeded Text                                                                                                    | Campaign                                                                    | Goal Exceeded                                                                |                                                                          | 75%                                                                                                    |
| Campaign Pledge bar visible                                                                                                    | V                                                                           |                                                                              |                                                                          | 50%                                                                                                    |
| Donor Group Pledge Bar Title                                                                                                    | {0} Raise                                                                   | d Towards Goal                                                               |                                                                          | 25%                                                                                                    |
| Donor Group Pledge Bar Text                                                                                                    | Group Do                                                                    | llars Raised                                                                 |                                                                          | Pledge Bar Text                                                                                                    |
| Donor Group Goal Exceeded Text                                                                                                    | Group Go                                                                    | al Exceeded                                                                  |                                                                          | -or- Goal<br>Exceeded Text                                                                                                    |
| Donor Group Pledge Bar Visible                                                                                                    |                                                                             |                                                                              |                                                                          |                                                                                                    |

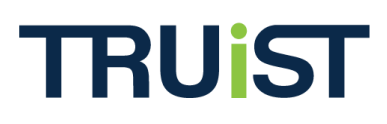

| ticipation Pledge Bar          |                                 |                              |
|--------------------------------|---------------------------------|------------------------------|
| Campaign Pledge Bar Title      | Participation towards goal      | Participation                |
| Campaign Pledge Bar Text       | Campaign Participation          |                              |
| Campaign Goal Exceeded Text    | Campaign Participation Exceeded | 75%                          |
| Campaign Pledge Bar Visible    | V                               | 50%                          |
| Donor Group Pledge Bar Title   | Participation towards goal      | 25%                          |
| Donor Group Pledge Bar Text    | Group Participiation            | 0%                           |
| Depar Croup Cool Exceeded Text | Croup Participation             | Pledge Bar Text<br>-or- Goal |
| Denor Group Goal Exceeded Text |                                 | Exceeded Text                |

The pledge bars will display on the DPE donor site under the left navigation bar.

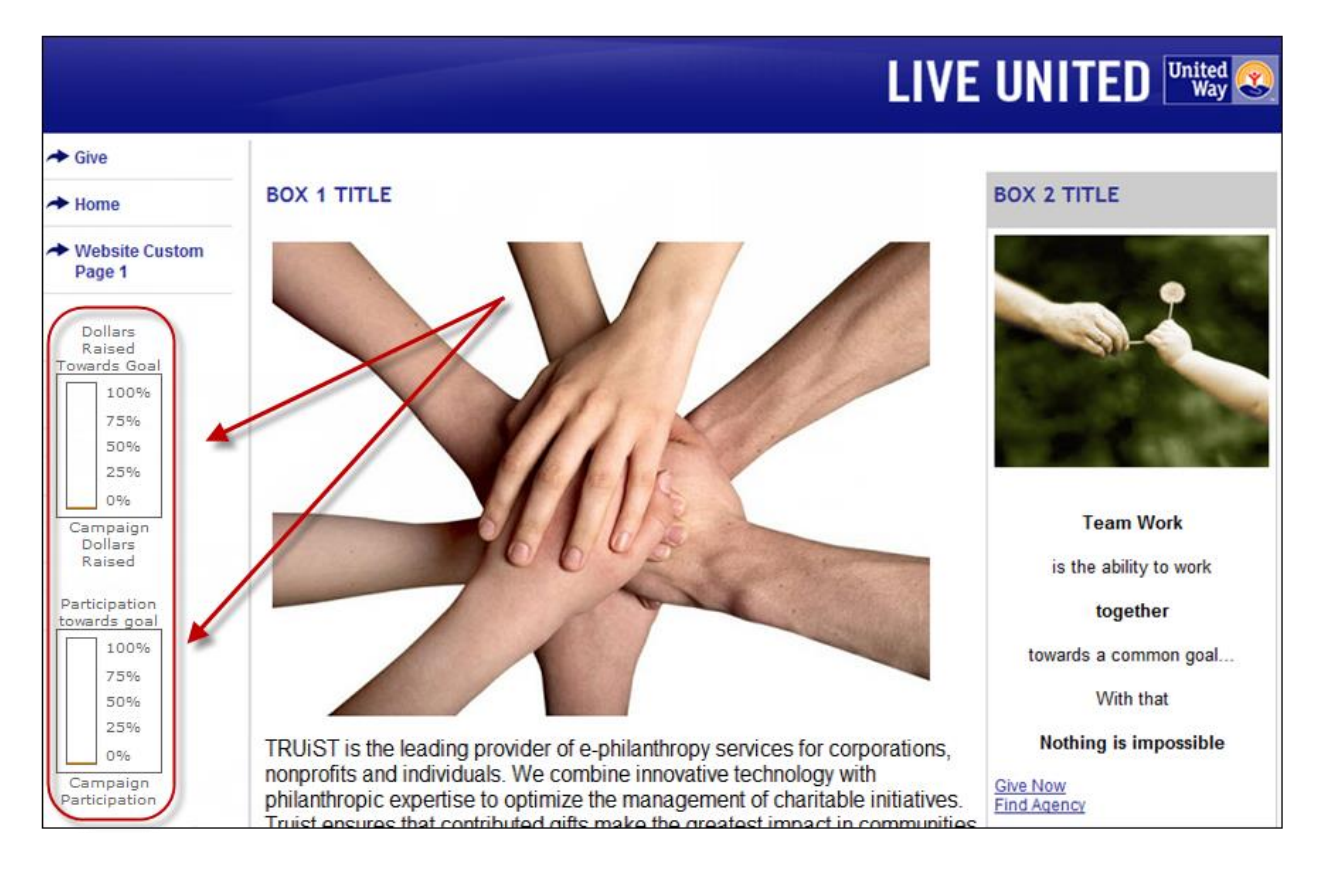